# デジタル | Pビジネスホン NYC-iE model-S,M,L

## ~ かんたん操作説明書 ~

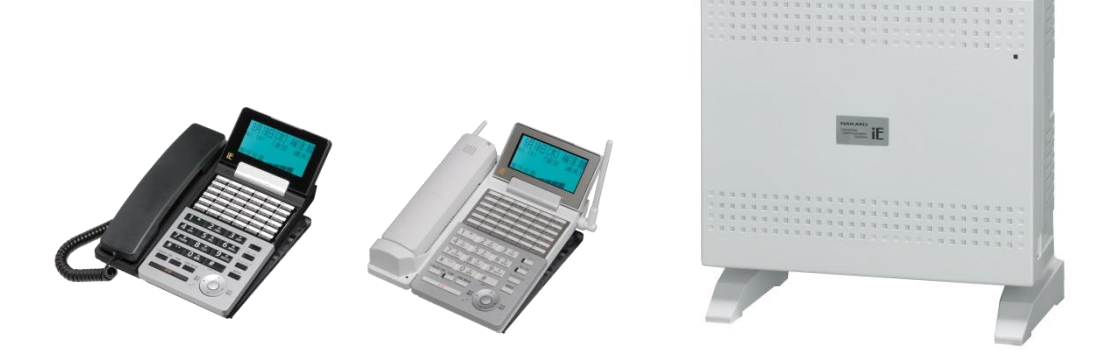

●このたびは、ナカヨ デジタル | Pビジネスホン「NYC-iE」シリーズをお求めいただきまして、 誠に有難うございます。

ご使用の前に、この「かんたん操作説明書」をよくお読みの上、内容を理解してからお使いください。 お読みになった後も、本商品のそばなどいつもお手元においてお使いください。

- ●本書の内容につきましては万全を期しておりますが、お気づきの点がございましたら、販売店にお申し付け ください。
- ●この電話システムは日本国内用に設計されています。電圧、電話交換方式の異なる海外では使用できません。 This telephone system is designed for use in Japan only and cannot be used in any other country.
- ●本装置(オプション用品等も含む)の故障、不具合、あるいは停電等の外部要因によって正常に機能しなかったことによる付随的な保証や、通話などの機会を逸したために発生した損害等の純粋経済損害につきましては、当社は一切その責任を負いかねますので、あらかじめご了承ください。
- ●本製品の設置および修理には、工事担任者資格を必要とします。無資格者の工事は違法となり、また事故のもとになりますので絶対におやめください。

## 

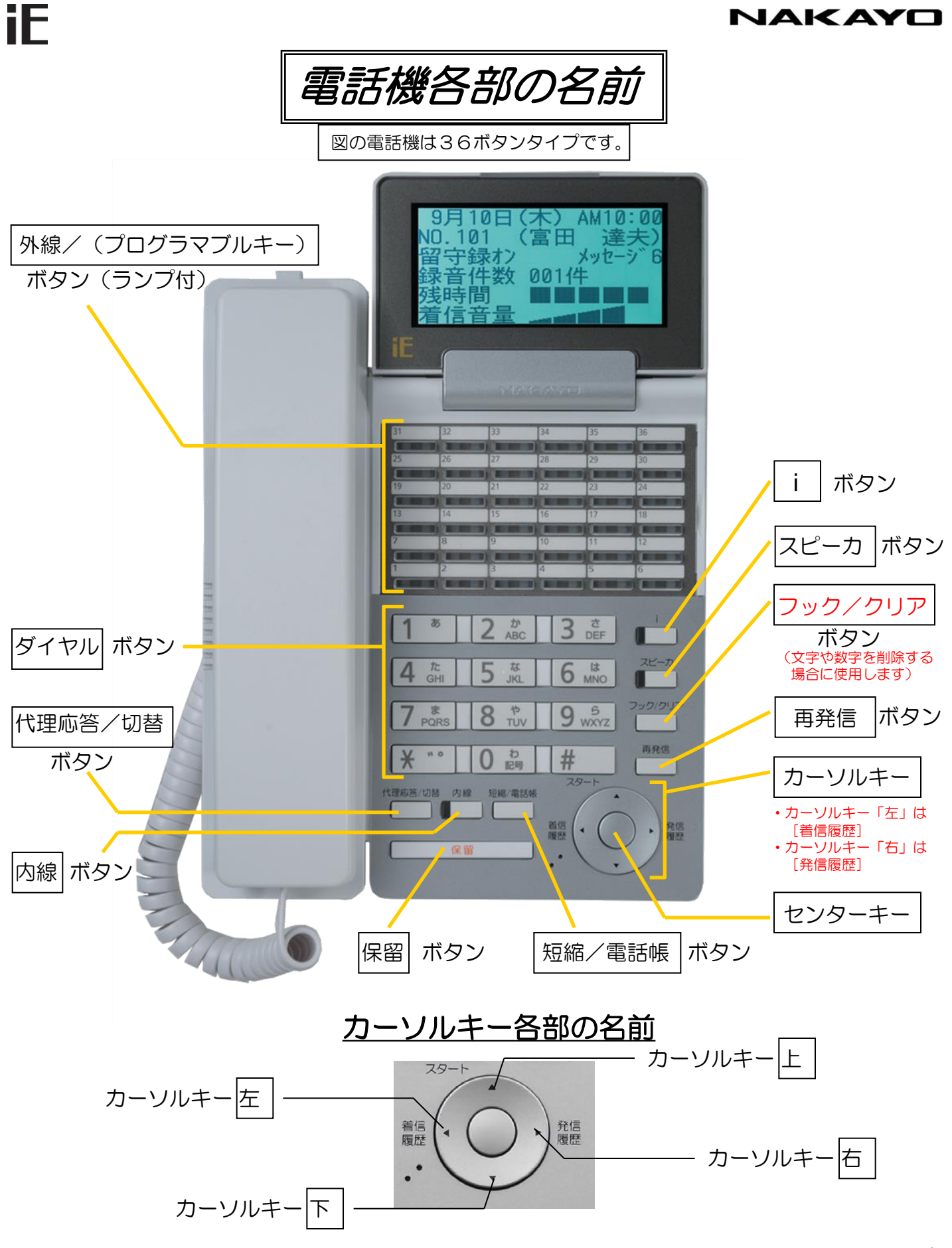

## iE

#### NAKAYO

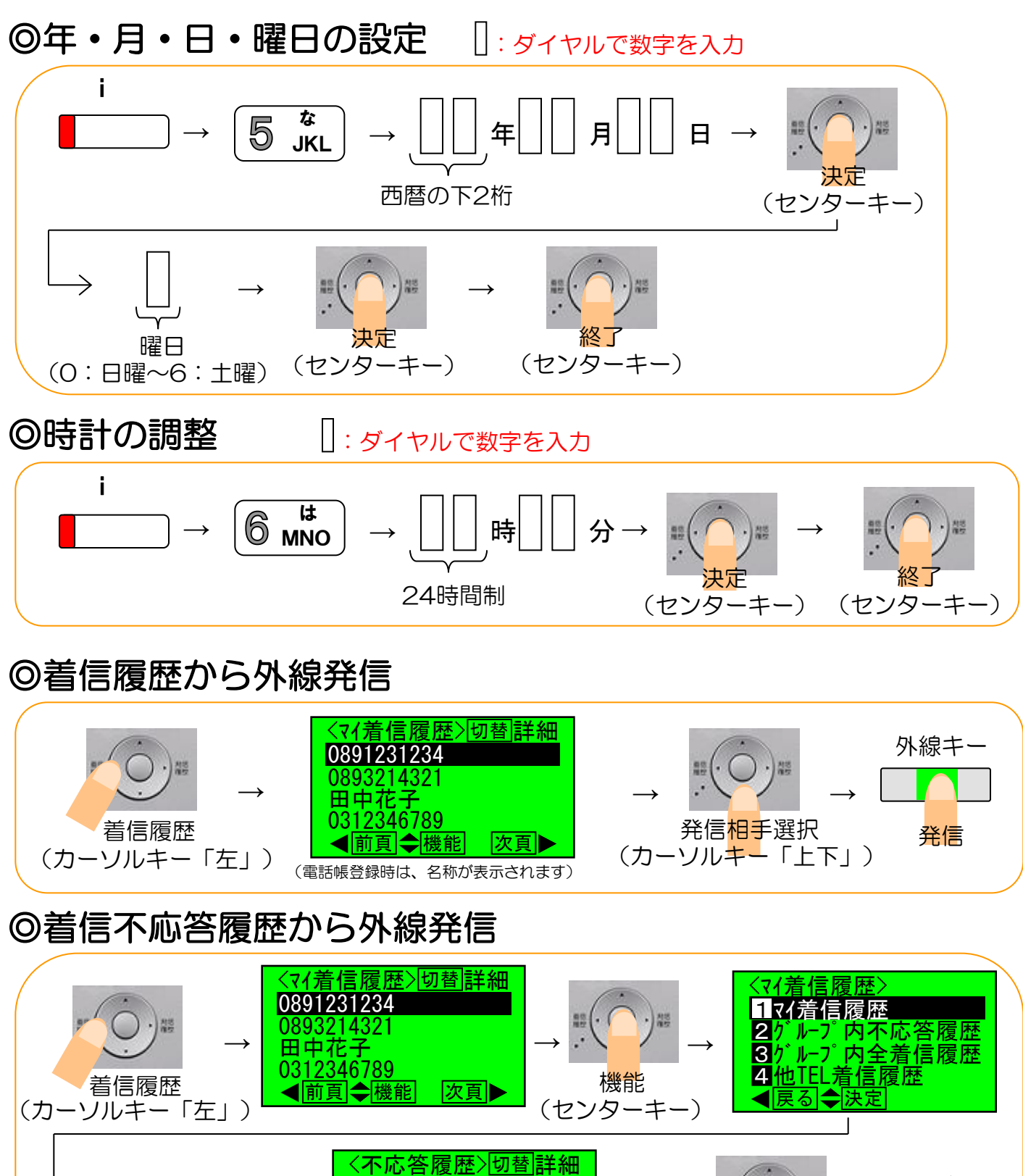

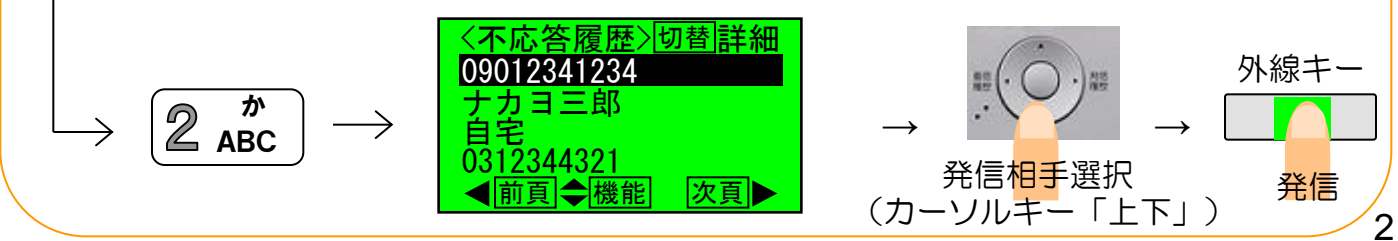

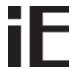

**万万再入力** 

機能

前頁

外線キー

発信

切替詳細

次頁▶

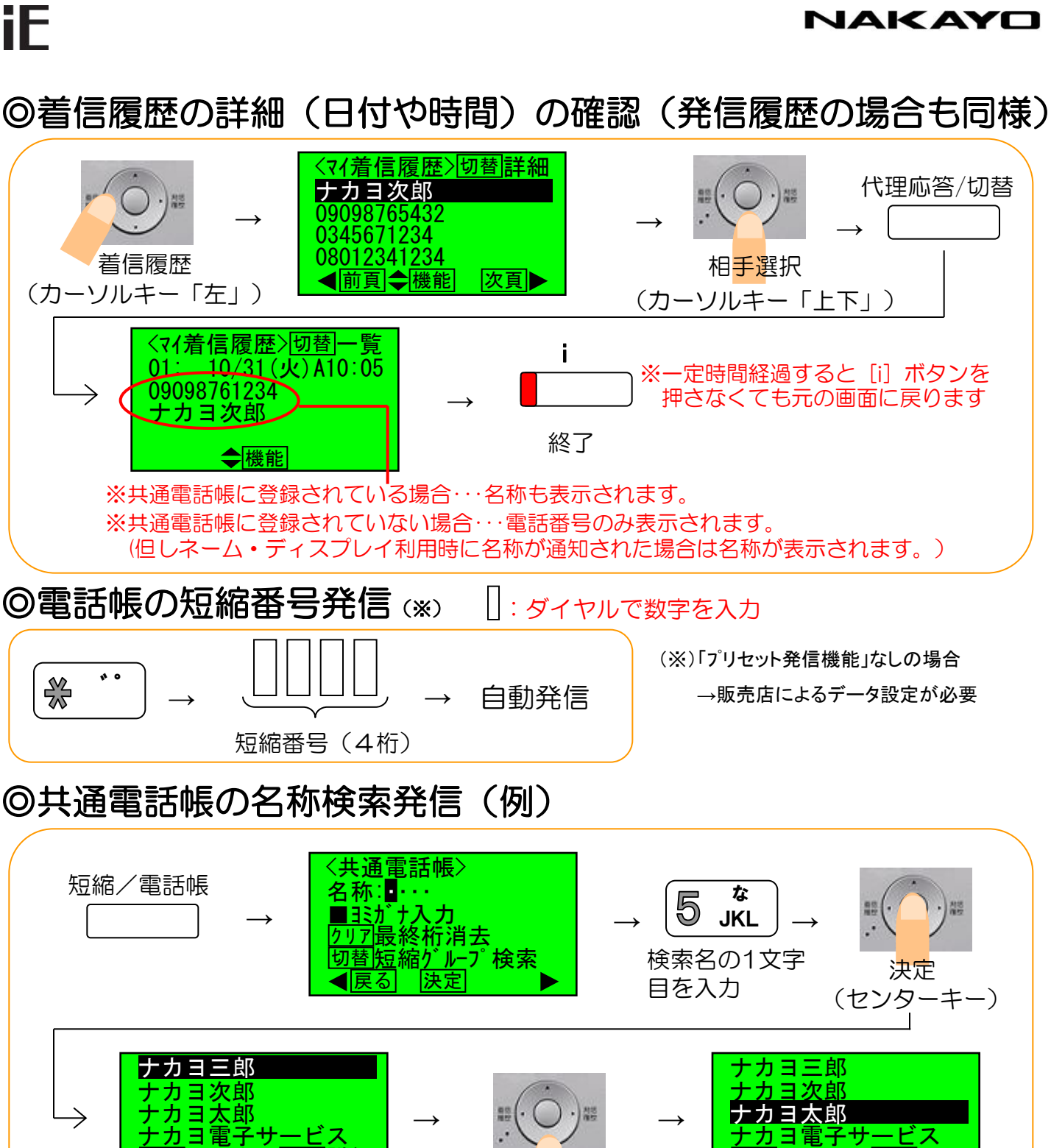

発信相手選択 (カーソルキー「上下」) ◀前頁◆機能

切替詳細

次頁▶

## ◎留守録モード切替/解除

iF

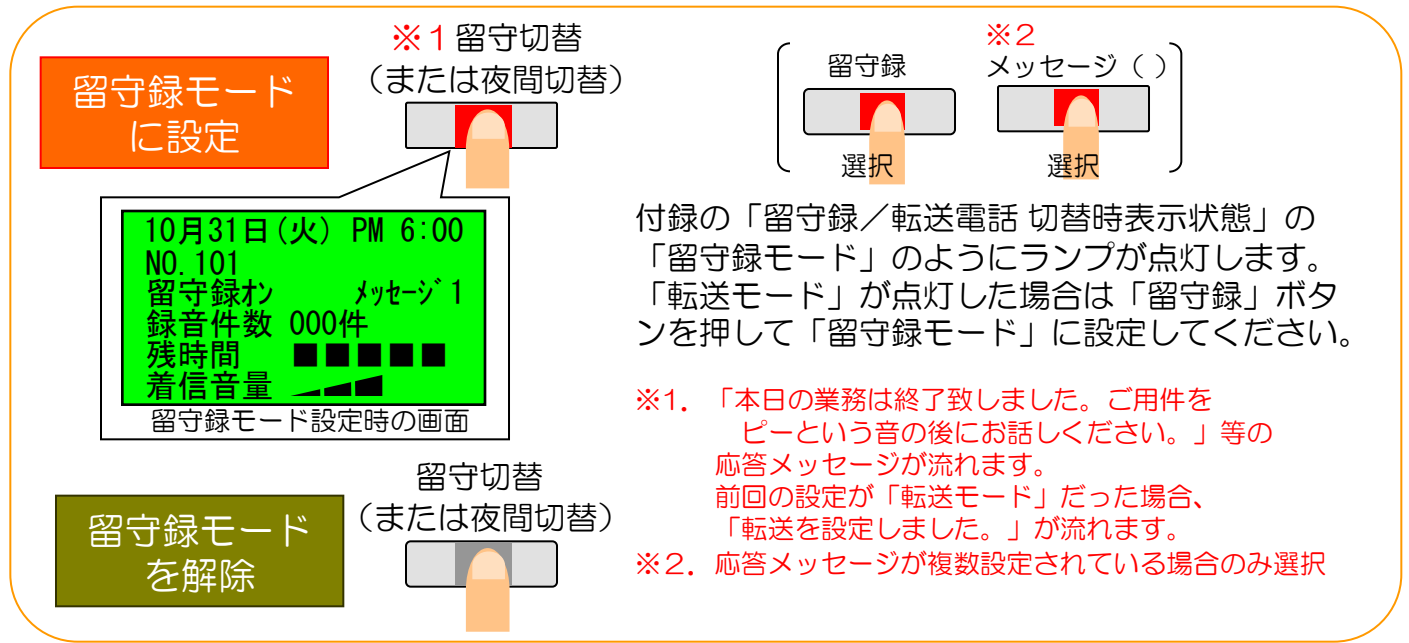

### ◎留守録メッセージ再生ボタンの状態表示

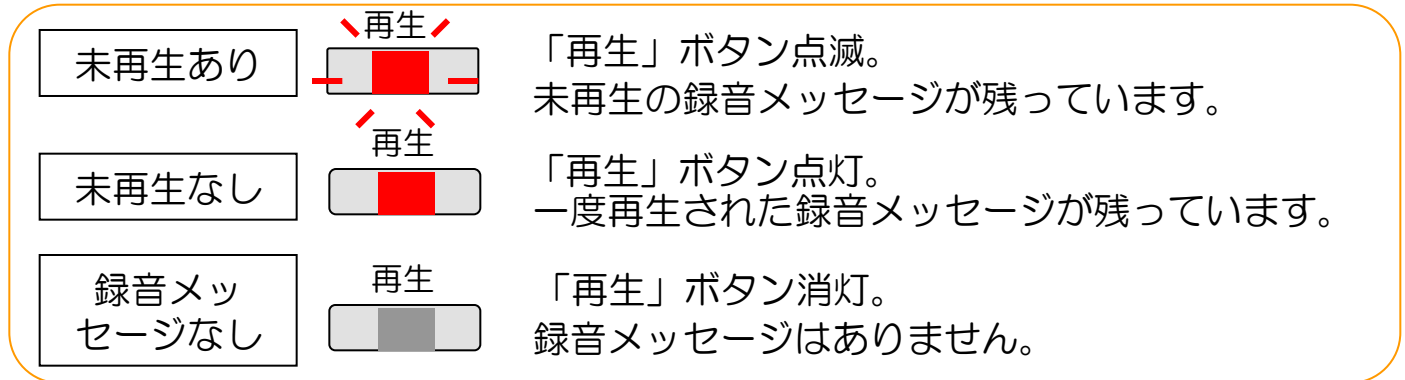

### ◎留守録メッセージの再生

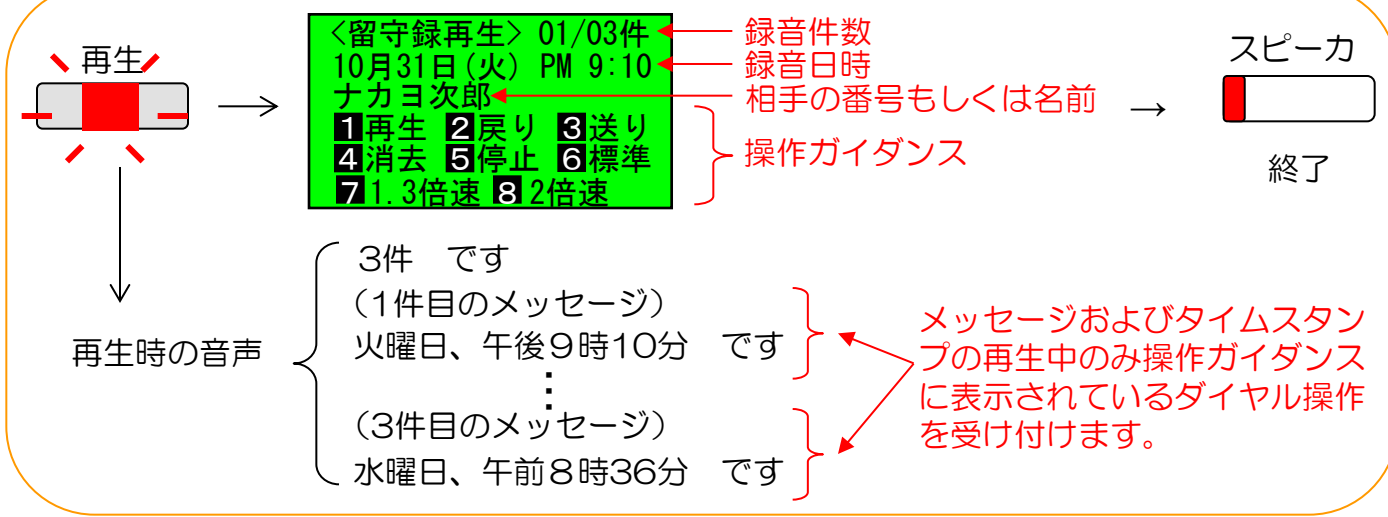

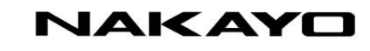

## ◎転送モード切替/解除

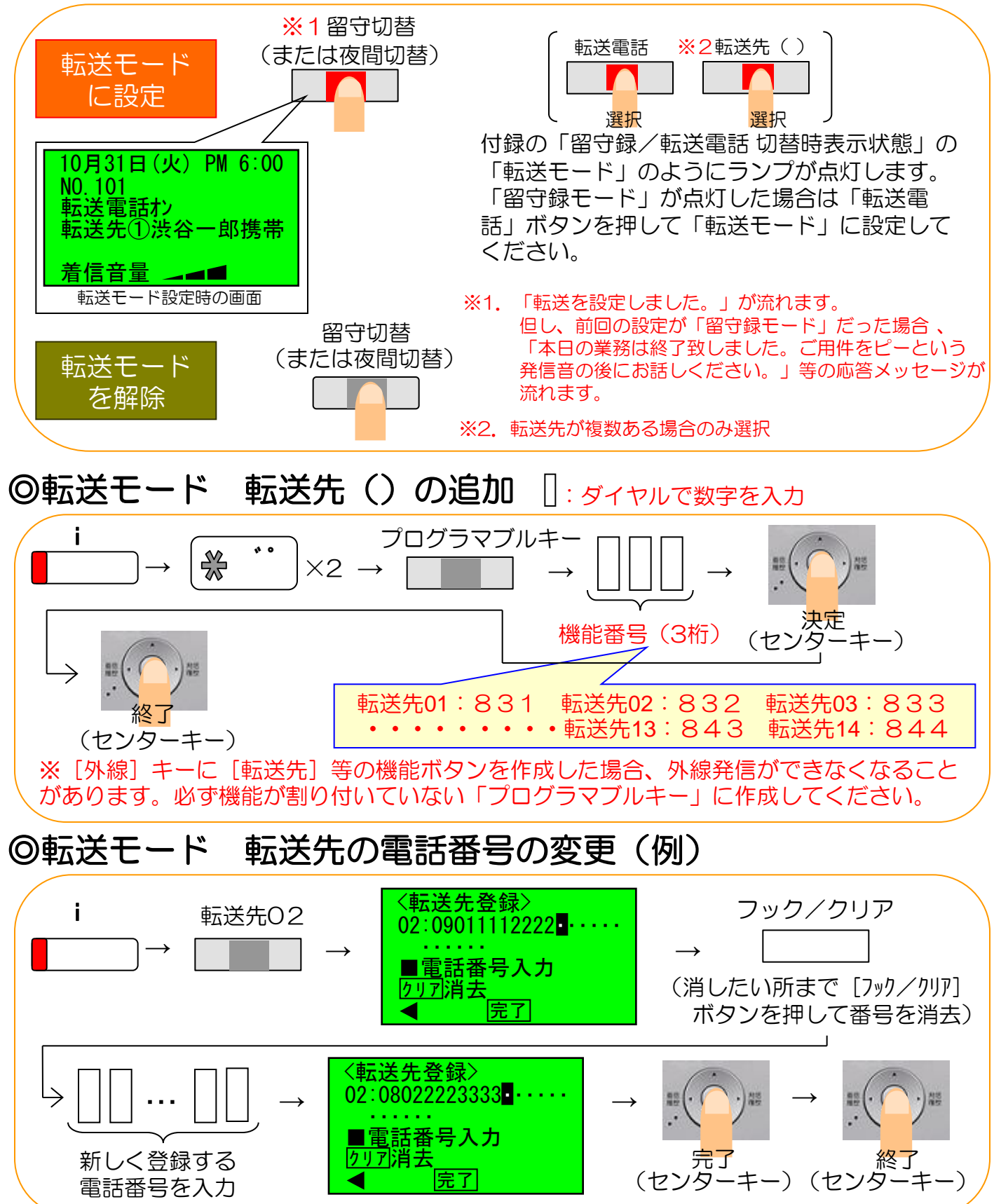

5

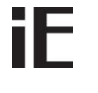

### ◎付録 留守録/転送電話 切替時表示状態(例)

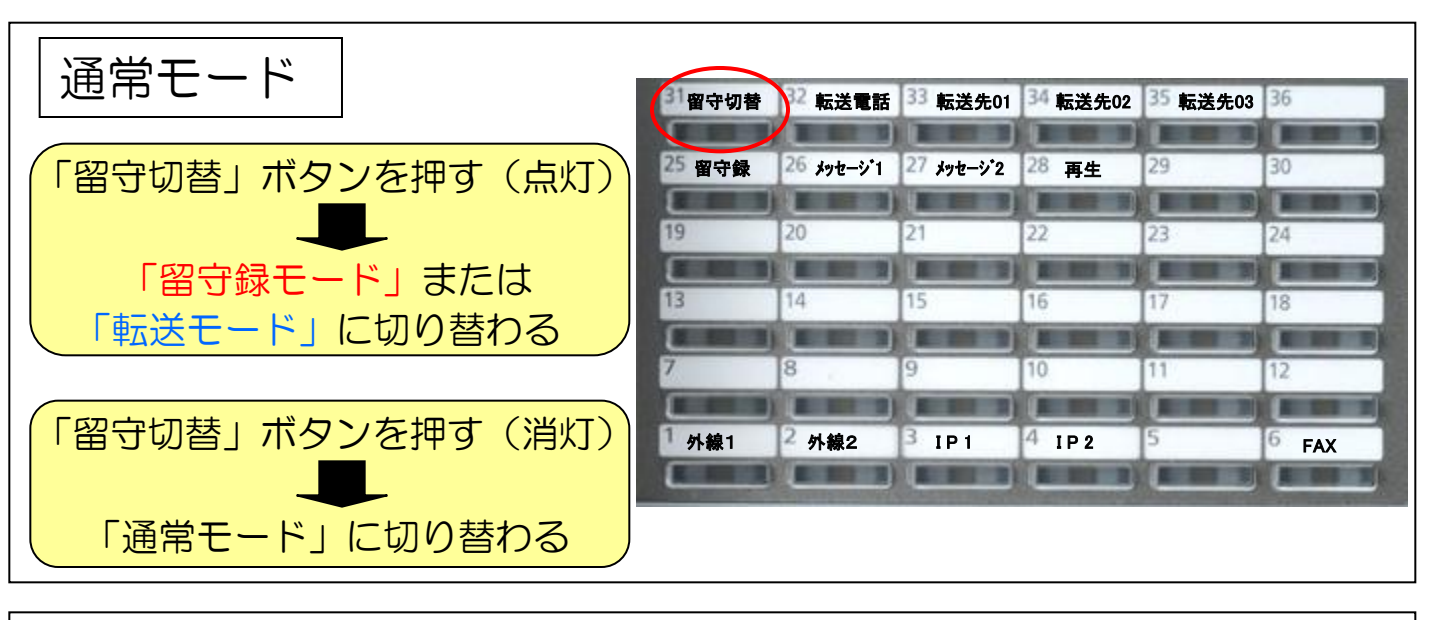

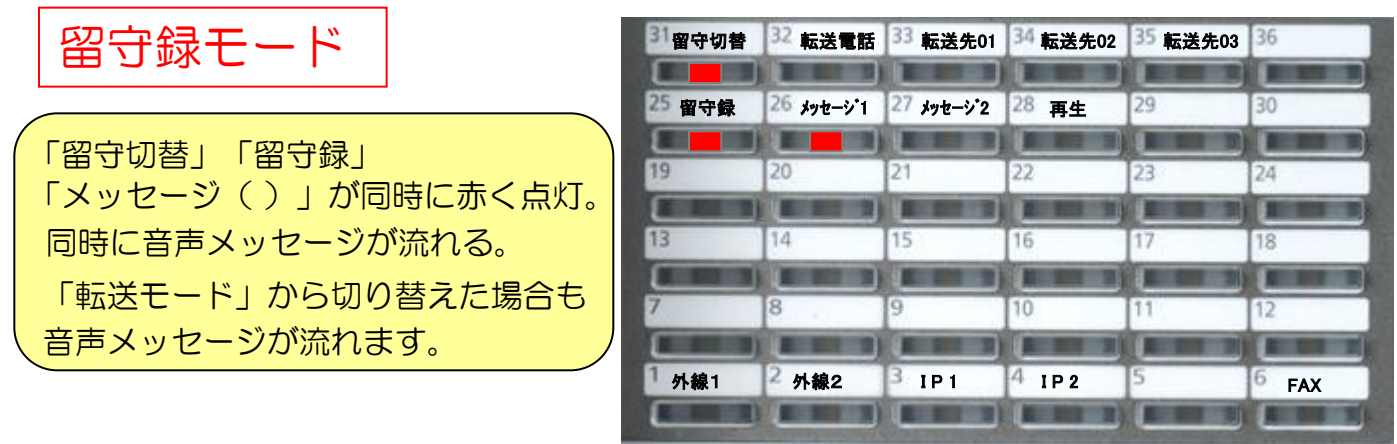

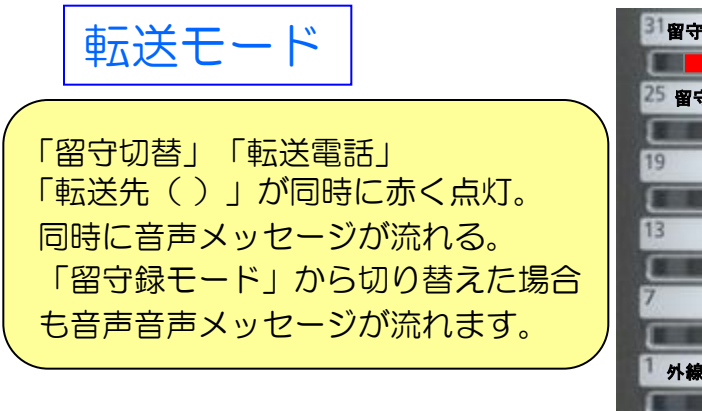

| 31 留守切替 | 32 転送電話    | 33 転送先01   | 34 転送先02 | 35 転送先03 | 36 |
|---------|------------|------------|----------|----------|----|
| 25 留守録  | 26 メッセージ・1 | 27 メッセージ・2 | 28 再生    | 29       | 30 |
| 19      | 20         | 21         | 22       | 23       | 24 |
| 13      | 14         | 15         | 16       | 17       | 18 |
| 7       | 8          | 9          | 10       | 11       | 12 |
| 1       |            |            |          |          |    |

※上記は「留守録モード」と「転送モード」の2パターンを設定してある場合のランプ点灯の例です。お客様のご利用状況によりランプの点灯状態や点灯する位置は異なりますのでご 了承ください。

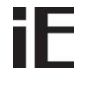

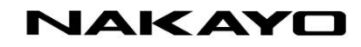

◎共通電話帳「短縮登録/変更」の操作説明例("漏井通信"を登録)

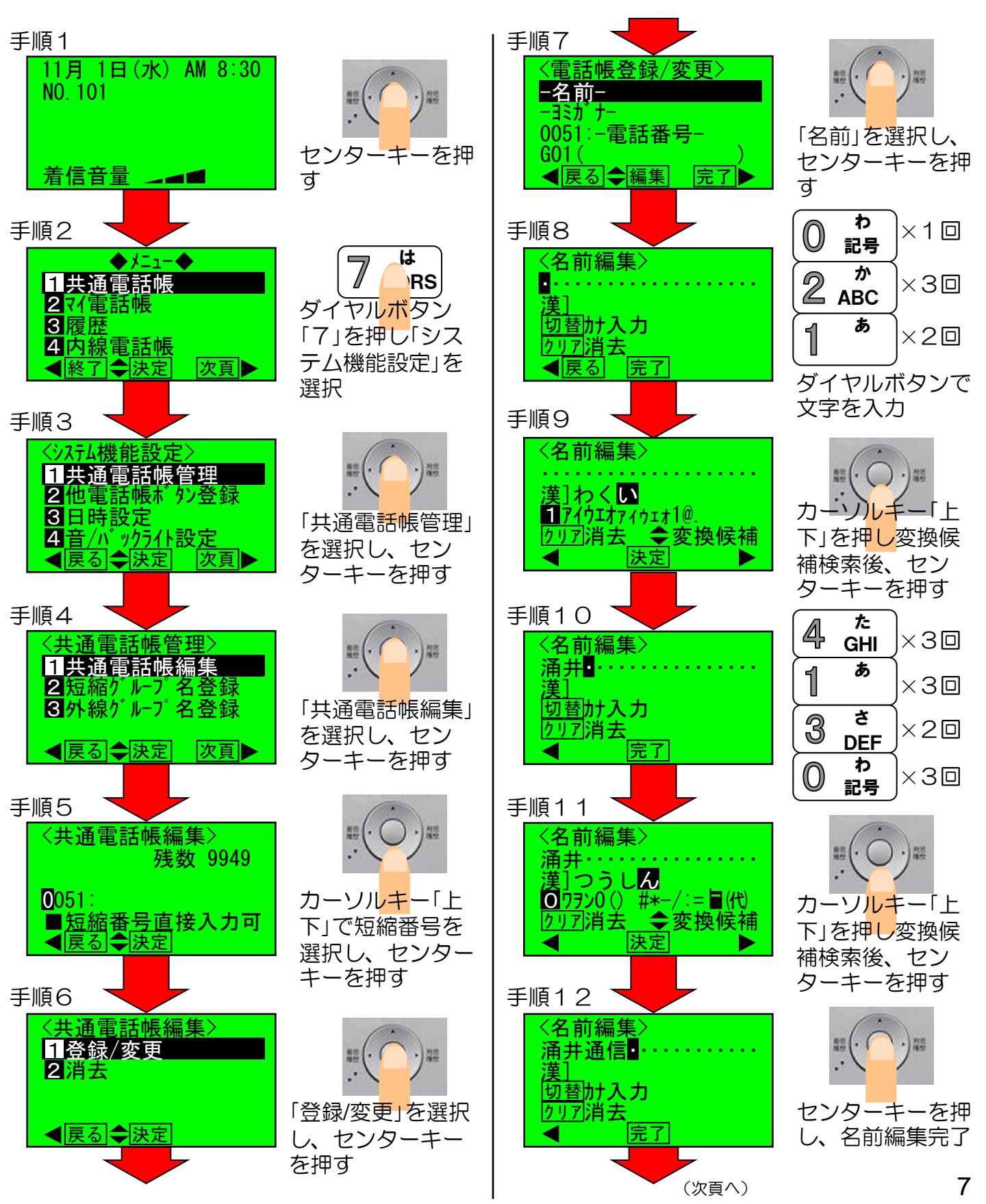

## iE

#### NAKAYO

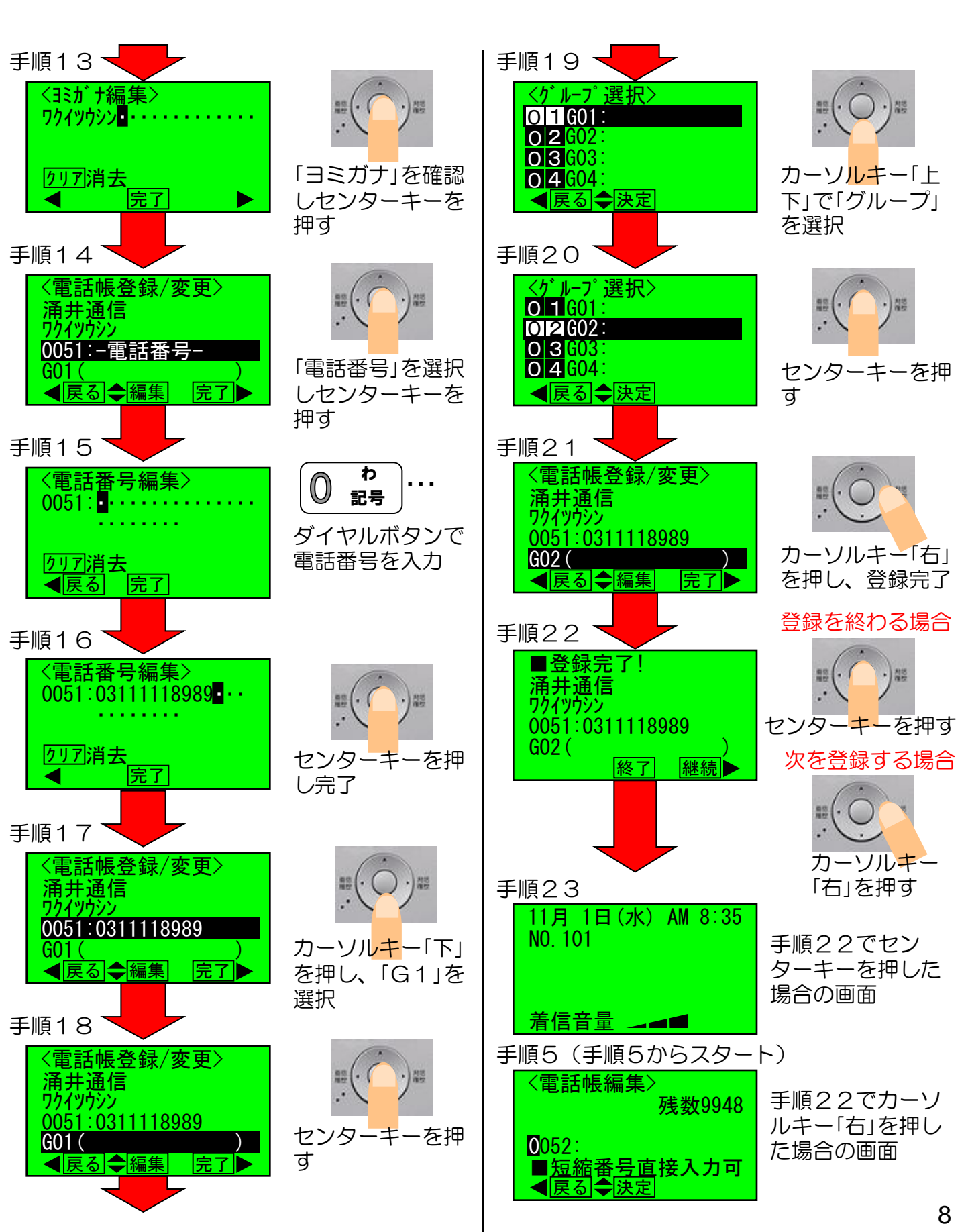

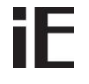

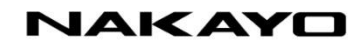

◎共通電話帳「消去」の操作説明例(短縮0051:涌井通信を消去)

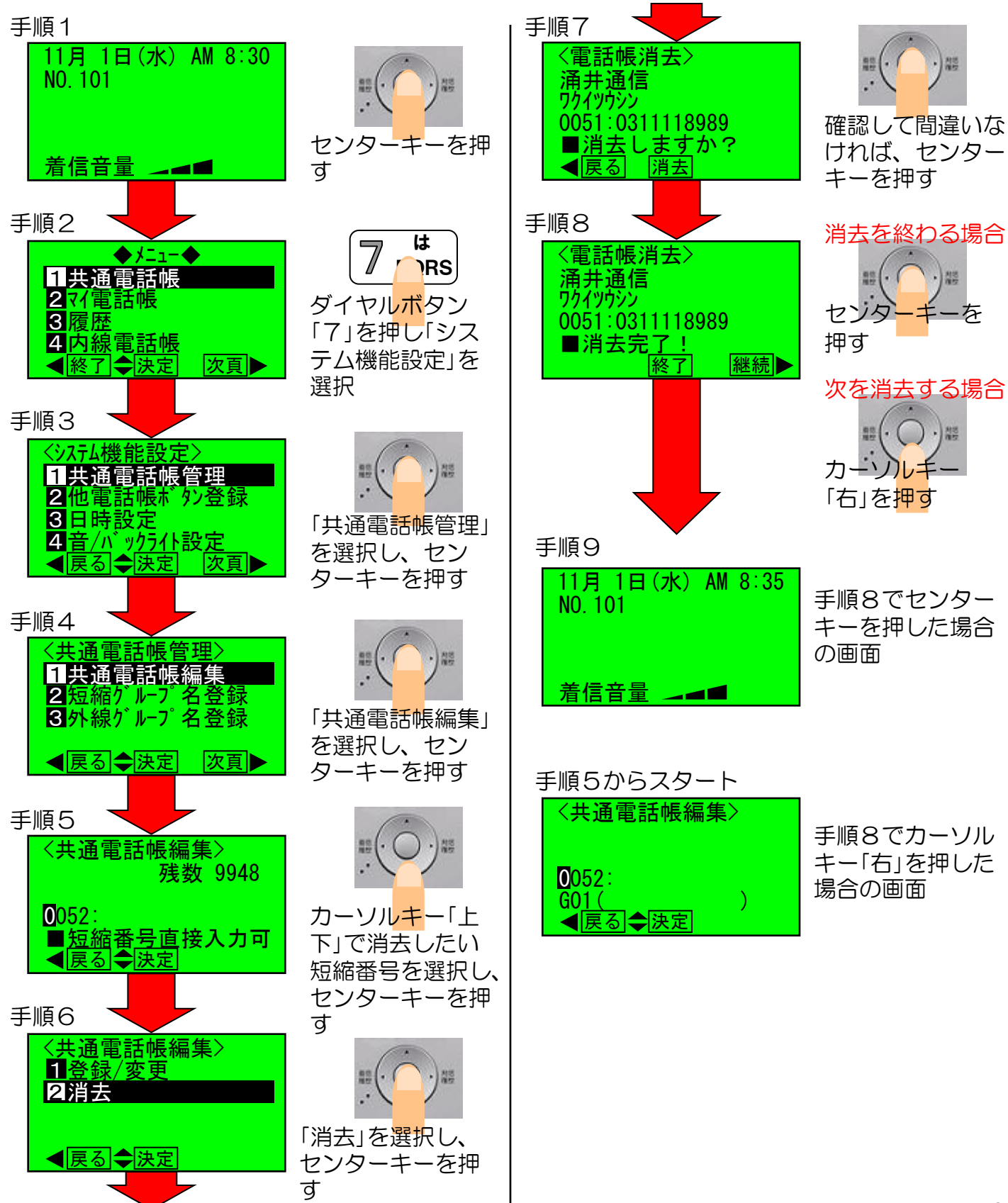

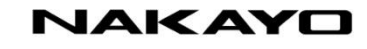

#### \_\_\_\_ ◎マイ電話帳「短縮登録/変更」の操作説明例

iE

~マイ電話帳は電話機毎に30件登録可能です(短縮番号は任意で登録可能)

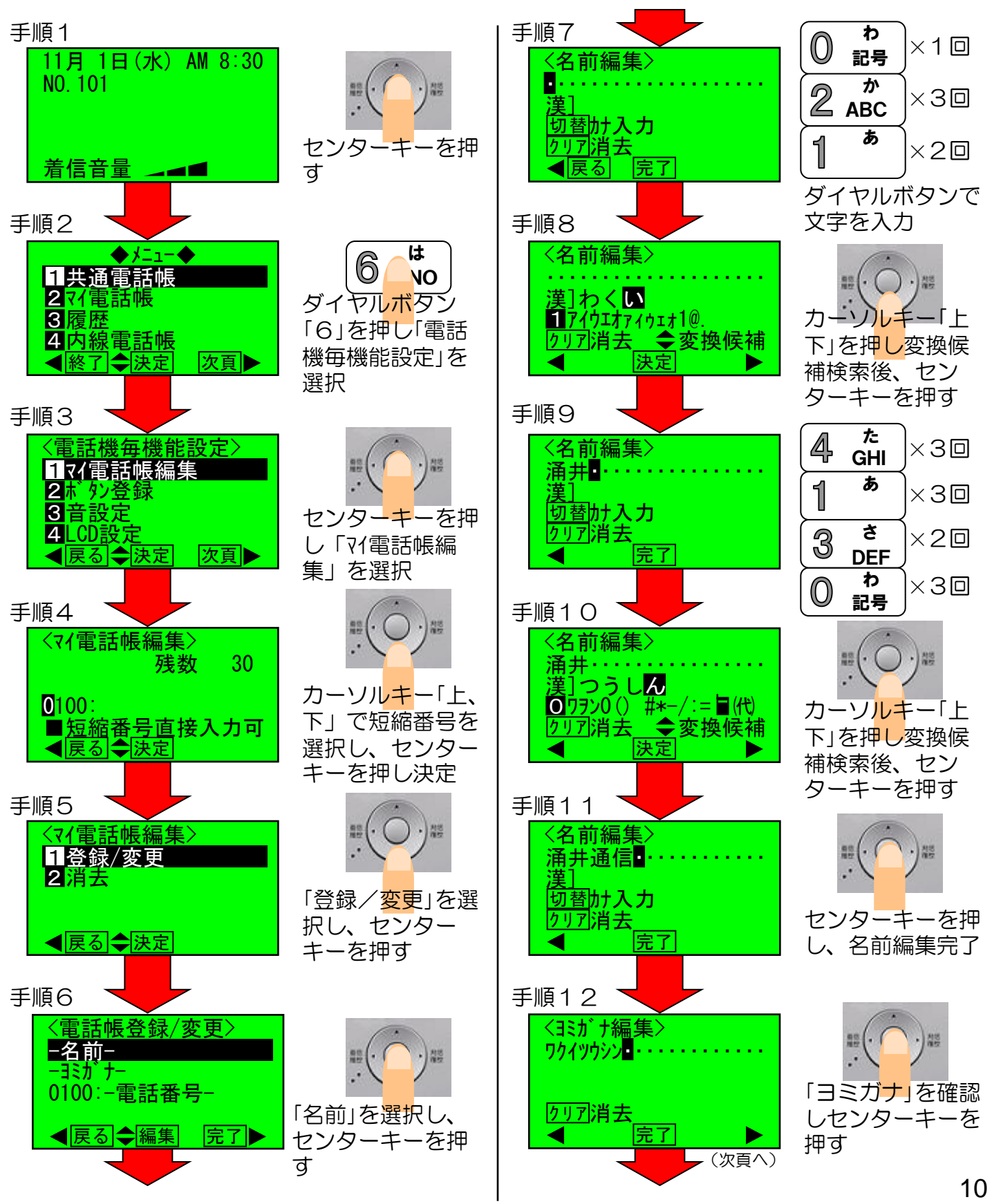

## iE

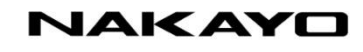

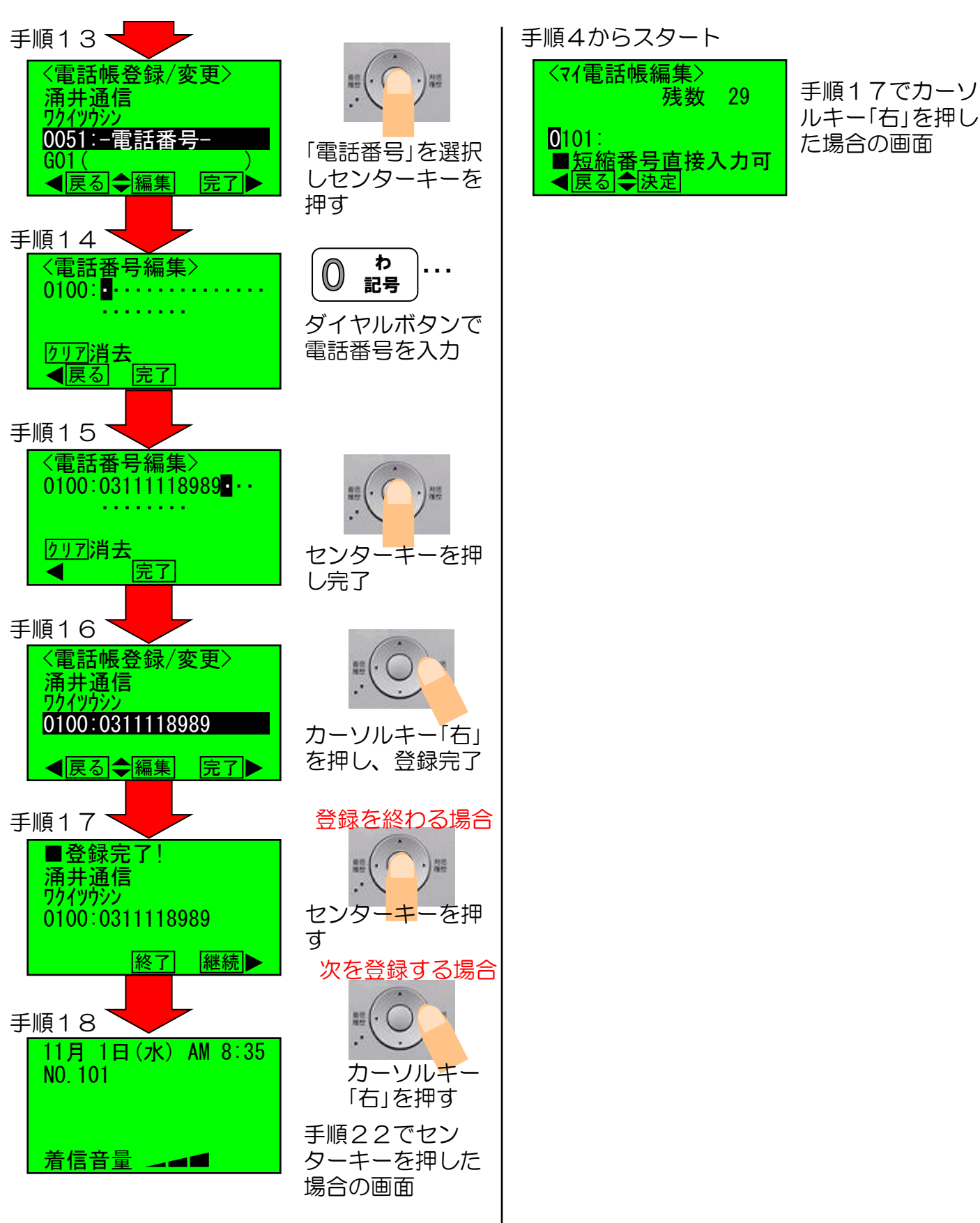

### **iE** ◎マイ電話帳「消去」の操作説明例

~マイ電話帳は電話機毎に30件登録可能です(短縮番号は任意で登録可能)

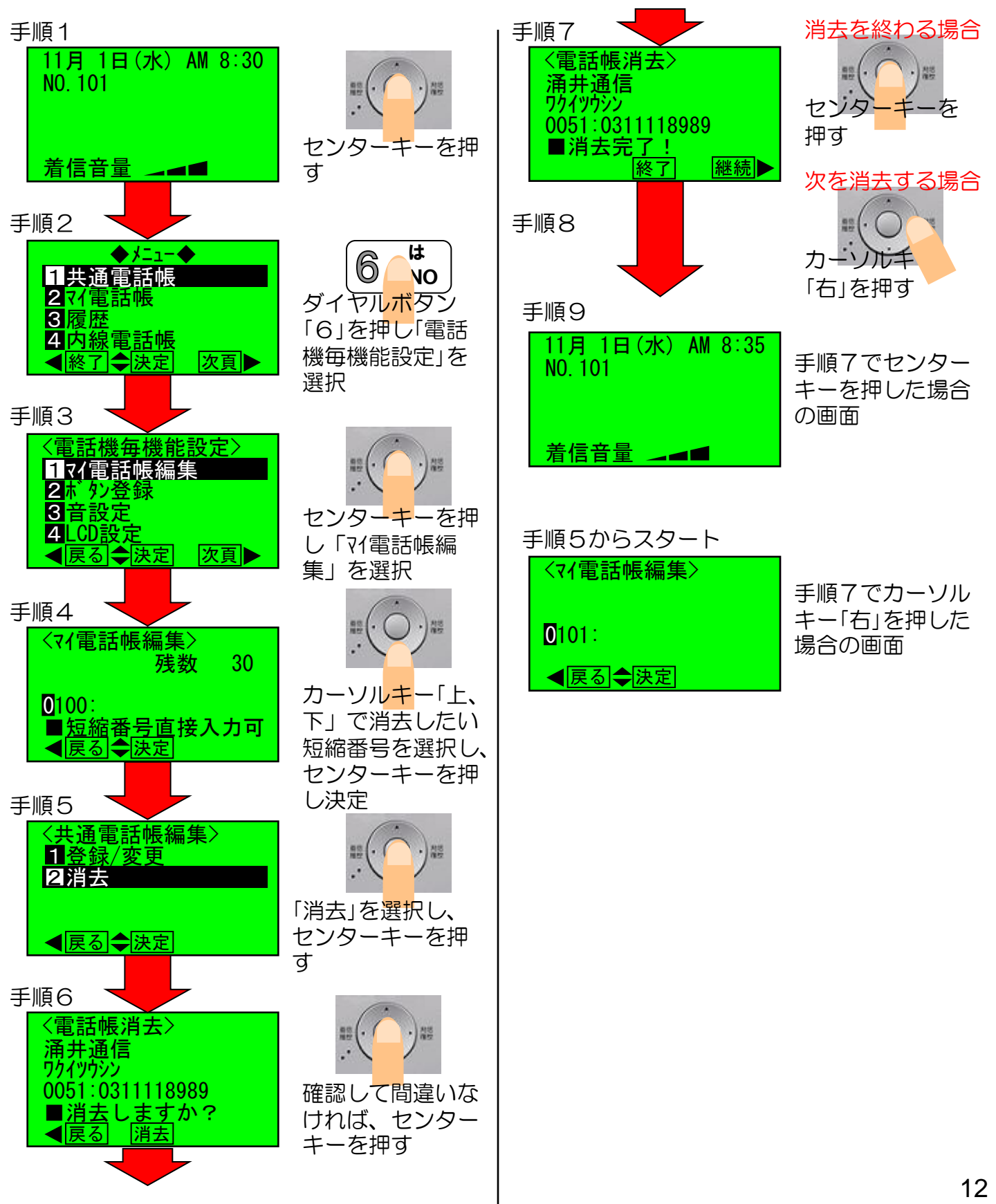

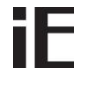

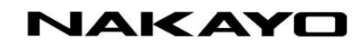

◎「ワンタッチダイヤル」ボタン登録の操作説明例 ~予め電話帳登録(短縮登録)してください~

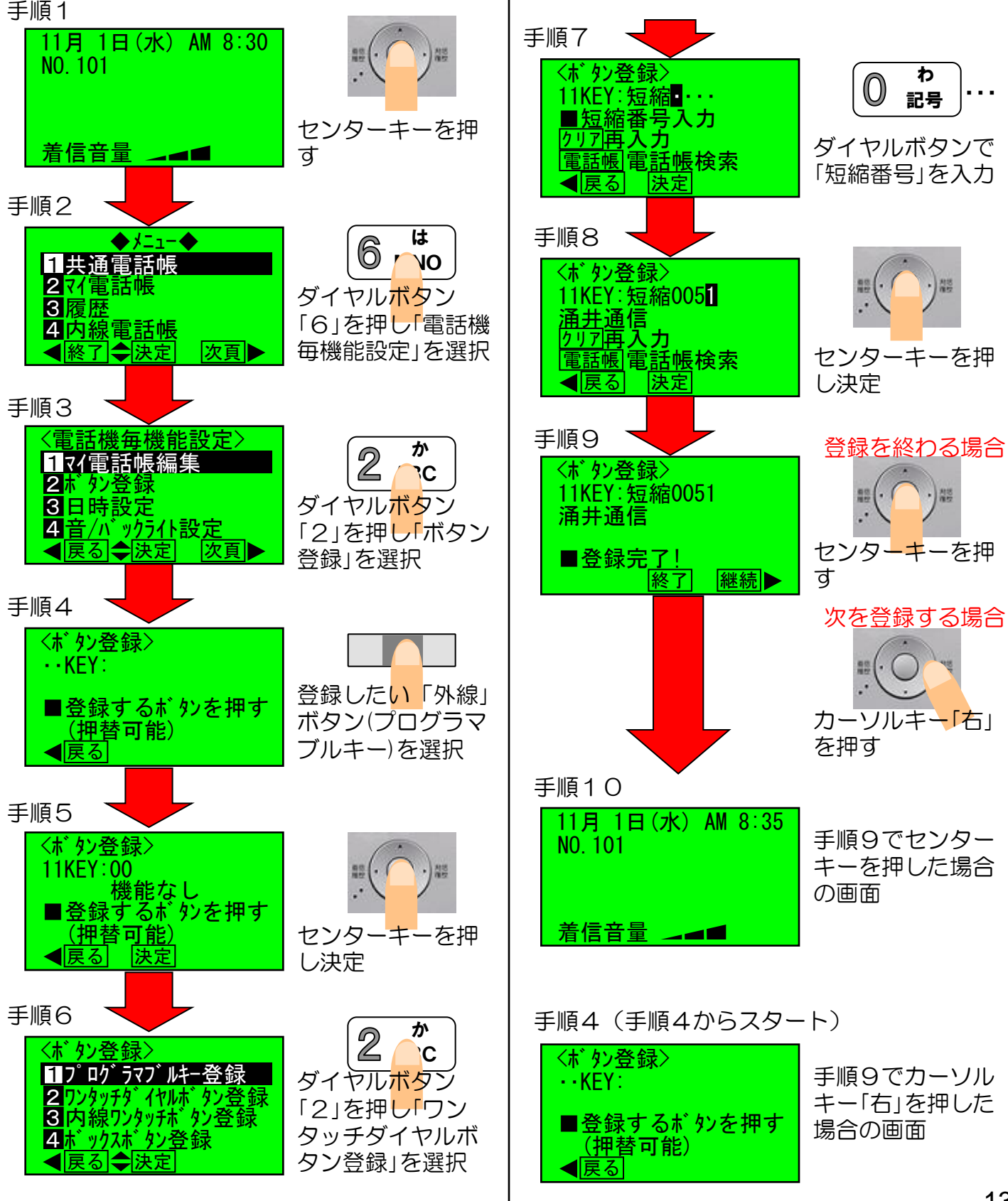

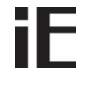

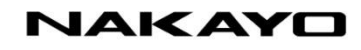

### ◎「ワンタッチダイヤル」ボタン消去の操作説明例

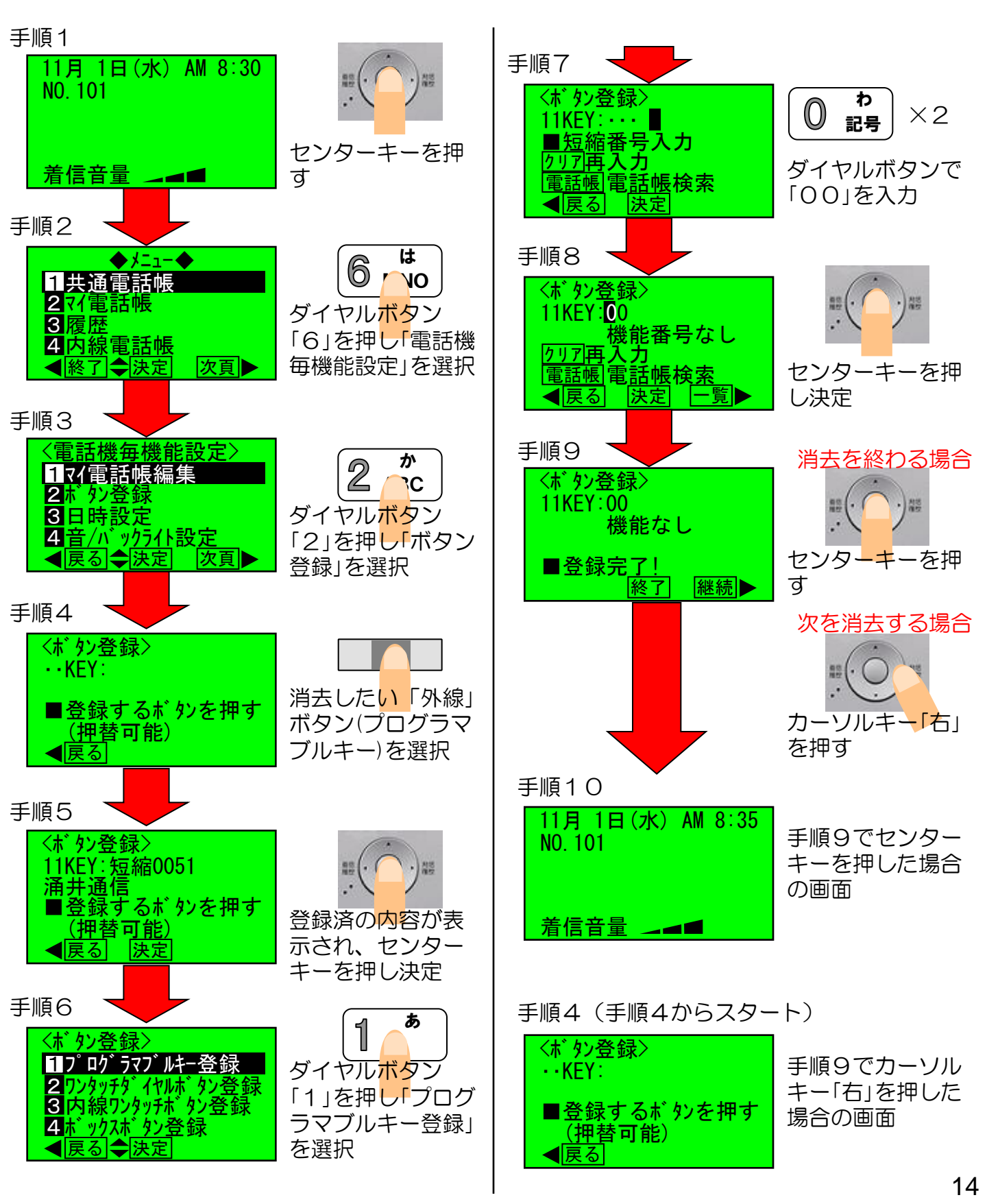